# MACHXO2 入门开发板手册

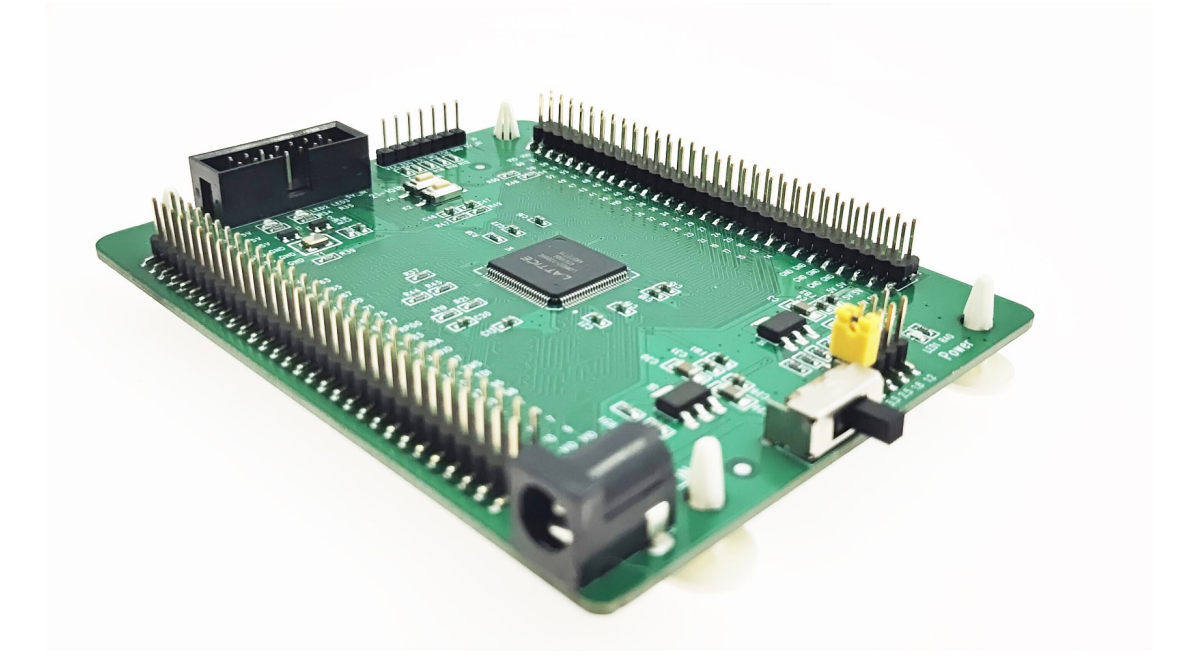

| 文档版本号 | 更新内容              |
|-------|-------------------|
| V1.0  | 2021年6月5日创建       |
| V1.1  | 2023年8月1日修改图,增加按键 |
| V1.2  | 2024年3月6日 增加烧录细节  |
|       |                   |
|       |                   |

## 技术支持与反馈

深圳市飞录科技有限公司提供全方位技术支持,在使用过程中如有任何疑问或建议,可直接与公司联系:

网址: www.szfpga.com

E-mail: support@szfpga.com

# 目录

| 1. | 概述         | 4    |
|----|------------|------|
| 2. | 芯片说明       | 6    |
| 3. | 管脚说明       | 7    |
| 5. | 开机测试       | . 11 |
| 6. | 编译 Demo 程序 | . 12 |
| 7. | 下载运行       | . 14 |
| 8. | 包装信息       | . 19 |
| 9. | 订货信息       | . 20 |

#### 1. 概述

非常感谢选择 SZFPGA MACHXO2 入门开发板。

本手册描述怎么使用 MACHXO2 入门开发板,来测试和评估 LATTICE 厂家 MACHXO2 的 芯片。开发板最大化程度,可以方便定制自己产品和方案。

LATTICE 是一家老牌的 FPGA 厂家。在 CPLD 和 FPGA 低成本,小封装独树一帜。特别在 消费电子,小型化设备,控制领域用的比较多。

MACHXO2 入门开发板芯片型号为 MACHXO2 入门开发板采用 Lattice 的 MACHXO2 家族 系列芯片,LCMXO2-1200HC 或者 LCMXO2-2000HC CPLD 芯片。MACHXO2 系列芯片具有低功 耗,瞬时启动,高安全性,低成本,内置 SPI/I2C,内置用户 Flash 等特点。

MACHXO2入门开发板提供 MACHXO2 基本功能电路,引出所有 IO 口。并且将 IO 数据线 缆已经做了等长处理。其中 VCC 和 VCCIO 电源是独立,可以兼容 ZE 和 HC 芯片功能。而 VCCIO 电源支持多个电源,选择从 1.2V、1.8、2.5、3.3V。

MACHXO2 入门开发板设计,兼容 MACHXO2 LQFP100 封装,从型号 640HC 到 2000HC 系 类。HC 和 ZE 同样可以换,只需要改修 VCC 电压即可。

#### MACHXO2 入门开发板特性:

- 主芯片: LCMXO2-1200HC 或者 LCMXO2-2000HC。
- 内置配置 Flash,无需外部配置芯片。
- 内核,辅助电源, IO 电源独立。
- VCCIO 电源多个选择, 1.2V、1.8V、2.5V、3.3V, 无需电平转换芯片。
- 全部 IO 引脚引出,并在引脚座标记,方便操作识别
- 全部 IO 做等长处理,芯片时序保证。
- 芯片内置晶振。
- 板载晶振 50M,宽电压支持 1.8-3.3V。
- 2个LED。
- 电源 DC5.2mm 接口,结实耐用。
- 低功耗, USB 转 DC 5V 供电。
- 多个下载口,单排下载口以及冗余 2B 下载口。

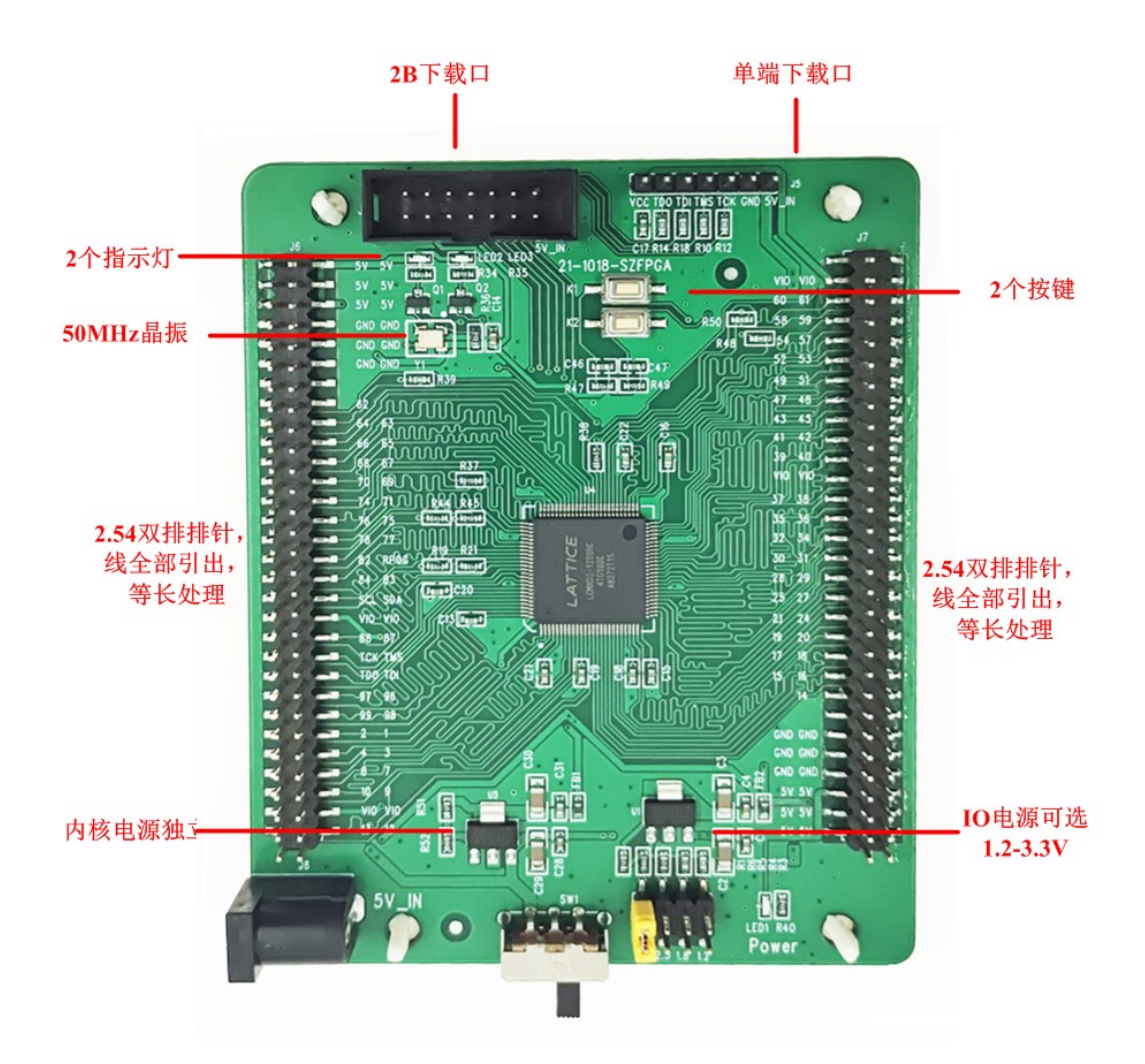

### 2. 芯片说明

芯片型号为 LCMXO2-1200HC 或者 LCMXO2-2000HC, LQFP100 封装, 封装是 LQFP100, 从 640HC 到 2000HC 芯片资源如下表所示。XO2-1200 资源 LUT 1280, 包含一个 PLL, 7 个 9Kb 的 EBR。XO2-2000HC, 资源 LUT 2112, 一个 PLL, 8 个 9Kb 的 EBR。

MachXO2 内置晶振,频率可从 133-2.08 范围内。

MachXO2 的全系列芯片都是自带硬核 I2C, SPI, Timer, 用户 Flash,可以用于电机控制 产品。硬核总线是通过 WISHBONE 总线控制线,详见手册<Using User Flash Memory and Hardened Control Functions in MachXO2 Devices>。

|                            |                  | XO2-          | X02- | XO2-              | XO2-    | XO2-               | XO2- | XO2-               | XO2-     | XO2- |
|----------------------------|------------------|---------------|------|-------------------|---------|--------------------|------|--------------------|----------|------|
|                            |                  | 256           | 640  | 640U <sup>1</sup> | 1200    | 1200U <sup>1</sup> | 2000 | 2000U <sup>1</sup> | 4000     | 7000 |
| LUTs                       |                  | 256           | 640  | 640               | 1280    | 1280               | 2112 | 2112               | 4320     | 6864 |
| Distributed RAM (kbits)    |                  | 2             | 5    | 5                 | 10      | 10                 | 16   | 16                 | 34       | 34   |
| EBR SRAM (Kbits)           |                  | 0             | 18   | 64                | 64      | 74                 | 74   | 92                 | 92       | 240  |
| Number of EBR SRAM BI      | ocks (9 Kbits)   | 0             | 2    | 7                 | 7       | 8                  | 8    | 10                 | 10       | 26   |
| UFM (kbits)                |                  | 0             | 24   | 64                | 64      | 80                 | 80   | 96                 | 96       | 256  |
|                            | HC <sup>2</sup>  | Yes           | Yes  | Yes               | Yes     | Yes                | Yes  | Yes                | Yes      | Yes  |
| Device Options:            | HE <sup>3</sup>  |               |      |                   |         |                    | Yes  | Yes                | Yes      | Yes  |
|                            | ZE <sup>4</sup>  | Yes           | Yes  |                   | Yes     |                    | Yes  |                    | Yes      | Yes  |
| Number of PLLs             |                  | 0             | 0    | 1                 | 1       | 1                  | 1    | 2                  | 2        | 2    |
|                            | I <sup>2</sup> C | 2             | 2    | 2                 | 2       | 2                  | 2    | 2                  | 2        | 2    |
| Hardened Functions         | SPI              | 1             | 1    | 1                 | 1       | 1                  | 1    | 1                  | 1        | 1    |
|                            | Timer/Counter    | 1             | 1    | 1                 | 1       | 1                  | 1    | 1                  | 1        | 1    |
| Packages                   |                  | 1             |      |                   |         | 1/0                |      |                    |          |      |
| 25-ball WLCSP <sup>5</sup> |                  |               |      |                   |         |                    |      |                    |          |      |
| (2.5 mm x 2.5 mm, 0.4 n    | nm)              |               |      |                   | 18      |                    |      |                    |          |      |
| 32 QFN <sup>6</sup>        |                  | 24            |      |                   | 24      |                    |      |                    | <i>C</i> | d d  |
| (5 mm x 5 mm, 0.5 mm)      |                  | 21            |      | s                 | 21      |                    |      |                    |          |      |
| 36-ball WLCSP <sup>5</sup> |                  |               |      |                   | 20      |                    |      |                    |          |      |
| (2.5 mm x 2.5 mm, 0.4 m    | nm)              |               |      |                   | 28      |                    |      |                    |          |      |
| 48 QFN <sup>8, 9</sup>     |                  | 40            | 40   |                   | <i></i> |                    | 2    |                    | 20       | 0.   |
| (7 mm x 7 mm, 0.5 mm)      |                  | 40            | 40   |                   |         | 0                  | 52   | 2                  | 52       |      |
| 49-ball WLCSP <sup>5</sup> |                  |               |      |                   |         |                    | 20   |                    |          |      |
| (3.2 mm x 3.2 mm, 0.4 m    | nm)              |               |      |                   |         |                    | 30   |                    |          |      |
| 64-ball ucBGA              |                  | 44            |      |                   |         |                    |      |                    |          |      |
| (4 mm x 4 mm, 0.4 mm)      |                  | 1 1 1 2 1 1 2 |      |                   | 8       | 0                  | 82   | 2                  | 82       | 2 1  |
| 81-ball WLCSP <sup>5</sup> | 2                |               |      |                   |         |                    |      |                    | 63       |      |
| (3.8 mm x 3.8 mm, 0.4 n    | וm)              | -             |      |                   |         |                    |      |                    |          |      |
| 84 QFN <sup>2</sup>        |                  |               |      |                   |         |                    |      |                    | 68       |      |
| (7 mm x 7 mm, 0.5 mm)      |                  |               |      | 76                | 2       |                    | . h. | 5                  |          |      |
| 100-pin TQFP               |                  | 55            | 78   |                   | 79      |                    | 79   |                    |          |      |
| (14 mm x 14 mm)            |                  |               |      |                   |         |                    | - P  |                    |          |      |
| 132-ball csBGA             |                  | 55            | 79   |                   | 104     |                    | 104  |                    | 104      |      |
| 144-nin TOEP               |                  | 1             |      | 1                 | -       | 2                  |      | 8                  | P        |      |
| (20 mm x 20 mm)            |                  |               |      | 107               | 107     |                    | 111  |                    | 114      | 114  |
| 184-ball csBGA7            |                  |               |      |                   |         |                    |      |                    |          |      |
| (8 mm x 8 mm, 0.5 mm)      |                  |               |      |                   |         |                    |      |                    | 150      |      |
| 256-ball caBGA             |                  |               |      | 20 C              |         |                    | 205  |                    | 206      | 205  |
| (14 mm x 14 mm, 0.8 m      | m)               |               |      |                   |         |                    | 200  |                    | 200      | 200  |
| 256-ball ftBGA             |                  |               |      |                   |         | 206                | 206  |                    | 206      | 206  |
| (17 mm x 17 mm, 1.0 m      | m)               |               |      |                   |         |                    | 200  |                    |          |      |
| 332-ball caBGA             |                  |               |      |                   |         |                    |      |                    | 274      | 278  |
| (17 mm x 17 mm, 0.8 m      | m)               |               |      | s                 |         | 2                  |      |                    | 1        |      |
| 484-ball ftBGA             |                  |               |      |                   |         |                    |      | 278                | 278      | 334  |
| (23 mm x 23 mm, 1.0 mi     | m)               |               |      |                   |         |                    |      | 1                  |          |      |

封装从最小的 wlcsp25 到最大的 484FTBGA 封装。Machxo2 内置 8:1 的同步源端,可以用 DDR,DDR2, LPDDR 接口。支持 7:1 模式,可以用 LVDS 显示屏接口转换。

### 3. 管脚说明

#### 1) LED 说明

| LED2 THE THE LED3<br>R34 LED3 HELD R35 |    |         |
|----------------------------------------|----|---------|
| 功能                                     | 方向 | FPGA 引脚 |
| LED0                                   | 输入 | 76      |
| LED1                                   | 输出 | 60      |

#### 2) 晶振

| 功能    | 方向 | FPGA 引脚 |
|-------|----|---------|
| 50MHz | 输入 | 63      |

#### 3) 按键

| 功能   | 方向 | FPGA 引脚 |
|------|----|---------|
| KEYO | 输入 | 58      |
| KEY1 | 输入 | 59      |

### 4)排针连接

2 个 2\*30P 的双排排针,将所有的 IO 引出。并且,板上丝印已经注明 IO 管脚功能名称。 注意,排针输出和板子上其他的功能是复用。IO 前缀代表是 FPGA 管脚位置。

J6 连接器引脚说明

| IO 名称 | 功能引脚 | IO 名称 | 功能引脚 |
|-------|------|-------|------|
| 1     | 5V   | 2     | 5V   |
| 3     | 5V   | 4     | 5V   |
| 5     | 5V   | 6     | 5V   |
| 7     | GND  | 8     | GND  |
| 9     | GND  | 10    | GND  |
| 11    | GND  | 12    | GND  |
| 13    | NC   | 14    | NC   |
| 15    | 1062 | 16    | NC   |
| 17    | 1064 | 18    | IO63 |
| 19    | 1066 | 20    | IO65 |
| 21    | 1068 | 22    | 1067 |
| 23    | 1070 | 24    | 1069 |

| 25 | 1074  | 26 | 1071    |
|----|-------|----|---------|
| 27 | 1076  | 28 | 1075    |
| 29 | 1078  | 30 | 1077    |
| 31 | 1082  | 32 | PROGRAM |
| 33 | 1084  | 34 | IO83    |
| 35 | SCL   | 36 | SDA     |
| 37 | VCCIO | 38 | VCCIO   |
| 39 | 1088  | 40 | 1087    |
| 41 | ТСК   | 42 | TMS     |
| 43 | TDO   | 44 | TDI     |
| 45 | 1097  | 46 | IO96    |
| 47 | 1099  | 48 | IO98    |
| 49 | 102   | 50 | 101     |
| 51 | 104   | 52 | 103     |
| 53 | 108   | 54 | 107     |
| 55 | IO10  | 56 | 109     |
| 57 | VCCIO | 58 | VCCIO   |
| 59 | 1013  | 60 | 1012    |

#### J7 连接器引脚说明

| IO 名称 | 功能引脚  | IO 名称 | 功能引脚  |
|-------|-------|-------|-------|
| 1     | 5V    | 2     | 5V    |
| 3     | 5V    | 4     | 5V    |
| 5     | 5V    | 6     | 5V    |
| 7     | GND   | 8     | GND   |
| 9     | GND   | 10    | GND   |
| 11    | GND   | 12    | GND   |
| 13    | NC    | 14    | NC    |
| 15    | 1014  | 16    | NC    |
| 17    | IO16  | 18    | IO15  |
| 19    | IO18  | 20    | IO17  |
| 21    | 1020  | 22    | IO19  |
| 23    | 1024  | 24    | IO21  |
| 25    | 1027  | 26    | IO25  |
| 27    | 1029  | 28    | IO28  |
| 29    | 1031  | 30    | IO30  |
| 31    | 1034  | 32    | 1032  |
| 33    | 1036  | 34    | 1035  |
| 35    | 1038  | 36    | 1037  |
| 37    | VCCIO | 38    | VCCIO |
| 39    | 1040  | 40    | IO39  |
| 41    | 1042  | 42    | IO41  |
| 43    | 1045  | 44    | 1043  |

| 45 | 1048  | 46 | 1047  |
|----|-------|----|-------|
| 47 | 1051  | 48 | IO49  |
| 49 | 1053  | 50 | 1052  |
| 51 | 1057  | 52 | 1054  |
| 53 | 1059  | 54 | 1058  |
| 55 | IO61  | 56 | IO60  |
| 57 | VCCIO | 58 | VCCIO |
| 59 | NC    | 60 | NC    |

## 4. 软件开发

开发软件使用 Diamond。 diamond 下载软件地址: https://pan.baidu.com/s/15TLVFNUvzoKJOxgxPiGi7A 提取码: qtm4 提取码: qtm4 或者上 lattice 公司网站下载 https://www.latticesemi.com/Products/DesignSoftwareAndIP/FPGAandLDS/LatticeDiamond

### 5. 开机测试

入门开发板在出厂前,已将测试程序下载到内部,接通电源即可检查开发板是否正常。 确保 J9 VIO 电源跳线确保短接,并且在设定电源。

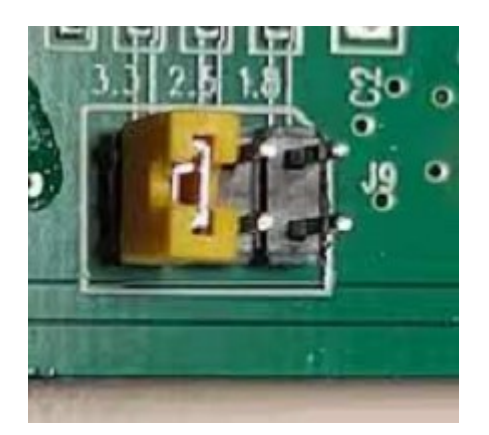

连接好 USB 转 DC 电源线,插上电源,可以显示单个灯交替闪烁。

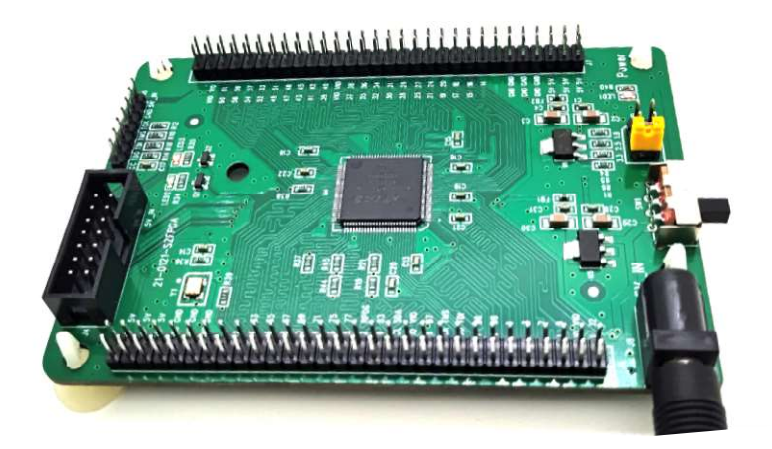

### 6. 编译 Demo 程序

通过 Diamond 打开开发板资料中 code\testcpld - 1200hc 目录下 testcpld,并对工程进行 编译。注意工程要在英文目录,不要带中文路径上。

- 1) 打开 testcpld.ldf 工程,在"File List"窗口中显示如下信息,其中:
  - ◆ LCMXO2-1200HC-4TG100C: Lattice MACHXO2 型号;
  - ◆ test\_cpld.v: Verilog 代码;
  - ◆ testcpld.lpf: 物理约束文件。

| File List                   |
|-----------------------------|
| ✓ I testcpld                |
| LCMXO2-1200HC-4TG100C       |
| ✓ Strategies                |
| 🗒 Area                      |
| 👺 I/O Assistant             |
| Quick                       |
| 🔅 Timing                    |
| 🔄 Strategy1                 |
| Ƴ ⊞ impl1                   |
| 💙 📙 Input Files             |
| 🛣 src/test_cpld.v           |
| Synthesis Constraint Files  |
| LPF Constraint Files        |
| testcpld.lpf                |
| Debug Files                 |
| Script Files                |
| Analysis Files              |
| Programming Files           |
| impl1/impl1.xcf             |
|                             |
| File List Process Hierarchy |

2) 切换到"Process"窗口,确定勾选选择 JEDEC File 和 Bitstream File,选择 Export Files,在 Export Files 右键选择 Rerun All

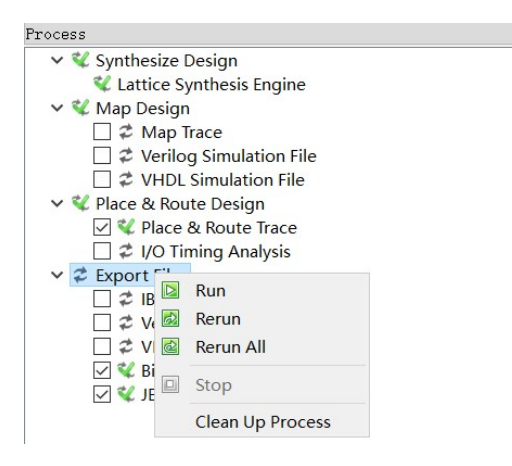

- 3) 编译完成后,会显示如下编译完成信息,显示 ✓ 号。产生的 JED 文件的保存地址
- 为: ..testcpld 1200hc\impl1\testcpld\_impl1.jed。 bitstream File 为 testcpld\_impl1.bit。
  - 🗹 💜 Bitstream File
  - 🗹 💜 JEDEC File

```
File List Process Hierarchy---Post Map Resources
Dutput
Saving bit stream in "testcpld impl1.jed".
_____
UFM Summary.
_____
                511 Pages (128*511 Bits).
UFM Size:
UFM Utilization: General Purpose Flash Memory.
Available General Purpose Flash Memory: 511 Pages
                                          0 Page.
Initialized UFM Pages:
Total CPU Time: 2 secs
Total REAL Time: 2 secs
Peak Memory Usage: 254 MB
Done: completed successfully
 Output Error Warning* Info*
Ready
```

### 7. 下载运行

1) 将下载器连通开发板和 PC 机,打开电源开关,

连接模式有两种:

A. 只使用 2X7 灰色排线,灰色排线使用下载器 2B 的 5V 电源。

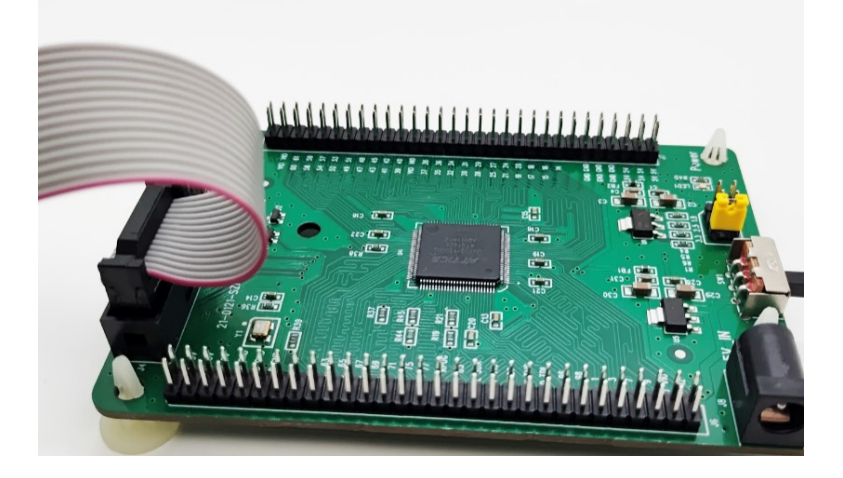

B. 使用 DC 和单端线缆。此类可以兼容其他的 2A 下载器。2B 下载器线缆也可以支持。 DC 插入电源电压是 5V,线缆根据定义插入,VCC, TDO,TDI,TMS,TCK,GND。

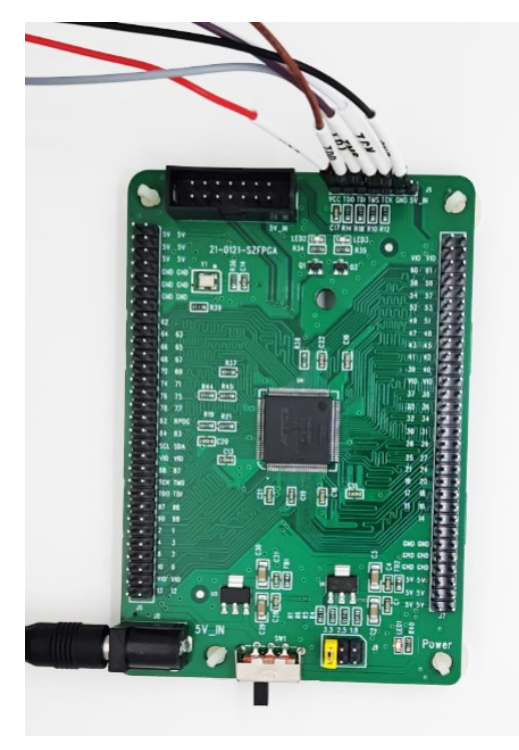

2) 在 Diamond 中"Tools"菜单中,选择"Programmer",

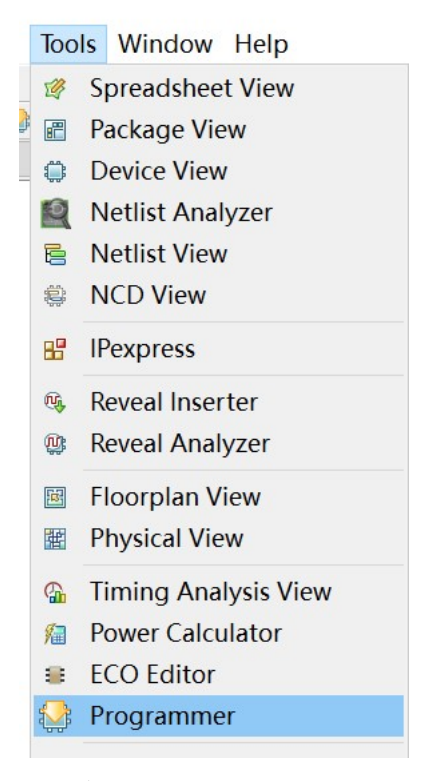

#### 弹出内置的 Programmer 界面

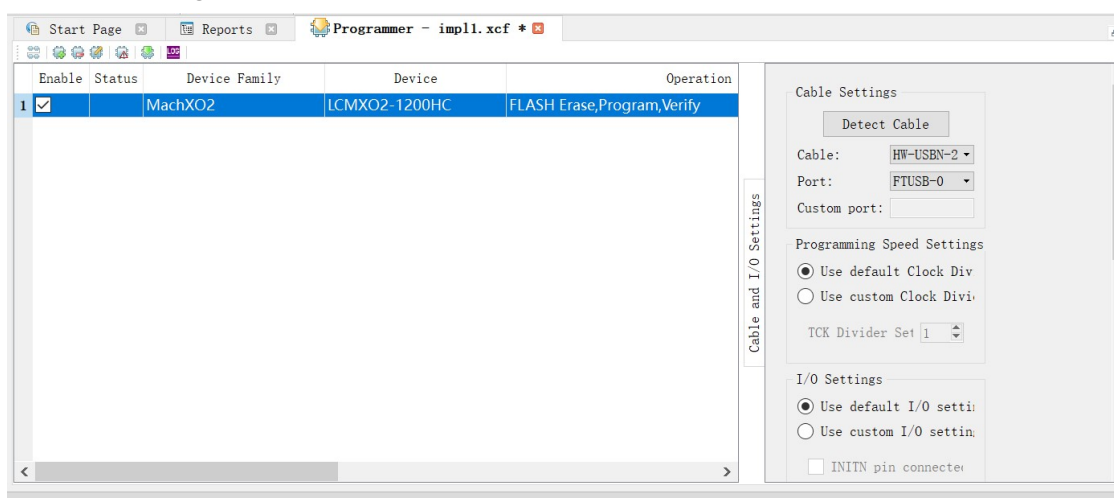

#### 3) 在右边栏目 Cable Settings 中选择, Detect Cable

| Detect        | Cable         |
|---------------|---------------|
| Cable:        | HW-USBN-2 -   |
| Port:         | FTUSB-0 •     |
| Custom port:  |               |
| Programming S | Speed Setting |

注意: 在 Windows10 由于串口初始化,会导致 FTUSB-0 和 FTUSB-1 顺序错误,必须确认 在 A 通道。对于新版本的 HW-USBN-2B,直接选择 FTUSB-0 就可以。

| …p/code/testcp                                            |                                          |                 |
|-----------------------------------------------------------|------------------------------------------|-----------------|
|                                                           | Det                                      | ect Cable       |
|                                                           | Cable:                                   | H₩-USBN-2B (F • |
|                                                           | Port:                                    | FTUSB-0         |
|                                                           | Custom port:                             |                 |
| Programmer: Multiple Cal                                  | bles Detected                            | ? ×             |
| Cable 1: USB2                                             | 2-HS A Location 00<br>2-HS B Location 00 | 00)<br>01)      |
| Cable 1: USB2 ← FTUSB-0 (Dual RS23) ← FTUSB-1 (Dual RS23) | 2-HS A Location 00<br>2-HS B Location 00 | 00)<br>D1)      |

2)首先可以点 Scan 扫描芯片,找到开发板是否存在芯片。

| Enable | Status | Device        | Operation                  |                |
|--------|--------|---------------|----------------------------|----------------|
|        |        | LCMXO2-1200HC | FLASH Erase,Program,Verify | …p/code/testcp |
|        |        |               |                            |                |
|        |        |               |                            |                |
|        |        |               |                            |                |
|        |        |               |                            |                |
|        |        |               |                            |                |
|        |        |               |                            |                |
|        |        |               | · 🗌 🎒 🖨 🔢                  |                |

出现黄色,请点击这个黄色名称,然后保存。

3) 在 Operation 双击,弹出对话框,选择 Static RAM Cell Mode 操作模式, SRAM Fast Program 下载文件,文件 File 选择在 impl1 中 bit 文件。

|   | Enable | Status | De                                                                                                 | vice                                                                                                    | Ope                                                                     | eration                    |   |         |
|---|--------|--------|----------------------------------------------------------------------------------------------------|----------------------------------------------------------------------------------------------------|-------------------------------------------------------------------------|----------------------------|---|---------|
| 1 |        | PASS   | LCMXO2-1200H                                                                                       | C                                                                                                    | FLASH Erase, Program                                                    | m,Verify                   |   | p/code. |
| < |        |        | MachXO2 - L<br>General De<br>Device Oper<br>Access mode<br>Operation:<br>Programming<br>Programmin | CMXO2-1200HC -<br>evice Information<br>ation<br>: Static RAM<br>SRAM Fast<br>: Options<br>ng file: pld - 120 | Device Properties<br>Cell Mode<br>Program<br>DOhc/impl1/testcpld_<br>OK | ?<br>_impl1.bit].<br>Cance | × |         |

4) 下载文件,点击绿色按钮

| Output                                          |
|-------------------------------------------------|
| INFO - Check configuration setup: Start.        |
| INFO - JTAG Chain Verification. No Errors.      |
| INFO - Check configuration setup: Successful.   |
| INFO - Devicel LCMXO2-1200HC: SRAM Fast Program |
| INFO - Operation Done. No errors.               |
| INFO - Elapsed time: 00 min : 03 sec            |
| INFO - Operation: successful.                   |
|                                                 |

5) 显示效果,灯闪烁

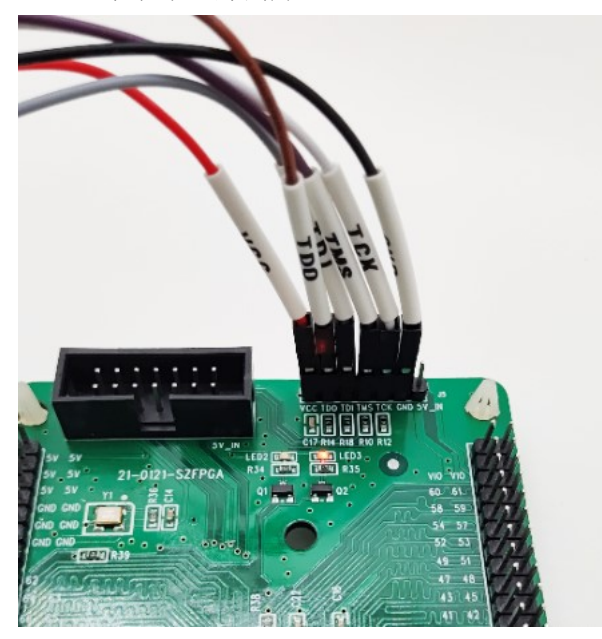

#### 6) 烧录 JED

对于 SRAM,断电是会消失的,所以烧录要 jed 文件,可以保存在 FPGA 内部的配置文件中。选择 operation 中,Access mode 选择 flash progarmming mode。在 operation 中选择 FlASH Erase, program, Verify。在 programming file 选择 jed 的文件。

| General Device Inform  | ation                                                     |
|------------------------|-----------------------------------------------------------|
| Device Operation       |                                                           |
| Access mode:           | Flash Programming Mode                                    |
| Operation:             | FLASH Erase, Program, Marify                              |
|                        | 200HC/blink_led_debug/project/implf/blink_led_impl1.jed . |
| Programming file: 1/1: |                                                           |
| Programming file: [/1: | OK Can                                                    |

# **8.** 包装信息

- 1) MACHXO2 入门开发板
- 2) USB 转 DC5.2mm 线缆

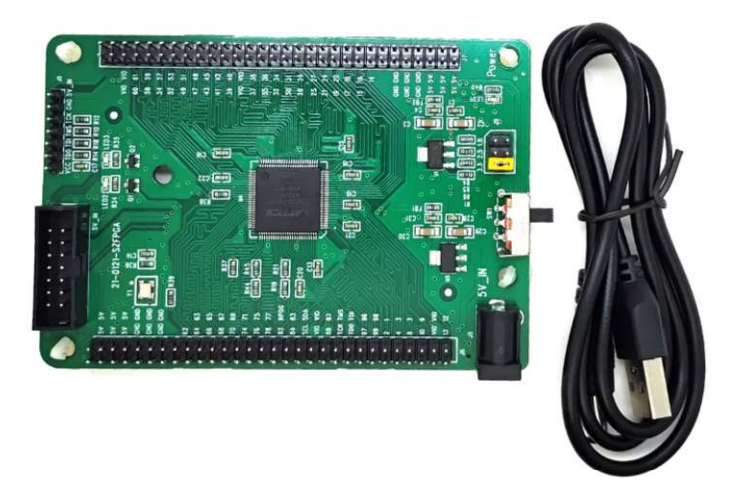

# 9. 订货信息

| 产品名称               | 备注                           |
|--------------------|------------------------------|
| MACHXO2 入门开发板 1200 | 主芯片型号是 LCMXO2-1200HC-4TG100C |
| MACHXO2 入门开发板 2000 | 主芯片型号是 LCMXO2-2000HC-4TG100C |